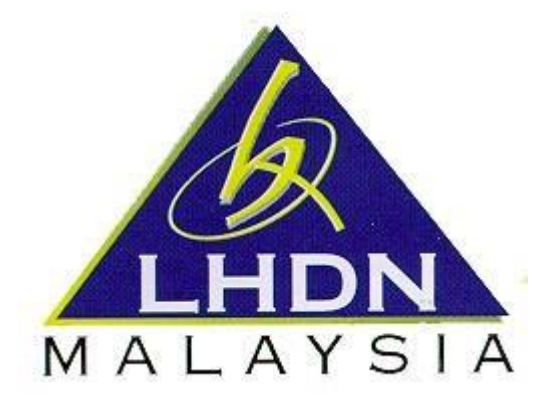

# MANUAL PENGGUNA e-DATA PCB

| ITEM | PERKARA | MUKA SURAT |
|------|---------|------------|
|      |         |            |

### 1.0 PENGENALAN

e-Data PCB merupakan aplikasi Potongan Cukai Bulanan (PCB) yang disediakan oleh LHDNM kepada majikan bagi tujuan pengemukaan data dan bayaran PCB pekerja secara dalam talian. e-Data PCB digunakan oleh majikan yang mempunyai sistem penggajian (payroll) berkomputer dan diakses melalui MyTax di bawah sistem e-PCB Plus seperti berikut:

## 2.0 Log masuk ke MyTax

| MyTax | Perkhidmatan ezHasil 💛 e-Janji Temu Maklum Balas Pelanggan Panduan | Pengguna Ca | rian No. TIN |               |                             | Cersh | ENG |
|-------|--------------------------------------------------------------------|-------------|--------------|---------------|-----------------------------|-------|-----|
|       |                                                                    |             |              | Sila Mas      | sukkan Maklumat Anda        |       |     |
|       | ANDA ADALAH                                                        |             | À            | 4             | Sila Pilih Jenis Pengenalan | v     |     |
| 1     | MIDA NEGARA                                                        |             |              | 4             | No. Pengenalan              |       |     |
|       |                                                                    |             |              |               | Hantar                      |       |     |
|       | Mag and Second                                                     |             |              | Call Contract |                             |       |     |

### a. Pilihan 'Jenis Pengenalan':

- i. Nombar Kad Pengenalan
- ii. No. Pasport
- iii. No.Tentera
- iv. No. Polis
- b. Masukkan Kata Laluan

| Sila Masukkan Kata Laluan                                   |           |           |
|-------------------------------------------------------------|-----------|-----------|
|                                                             | Testing   |           |
| 🛎 Sila Masukkan Kata I                                      | Laluan    | <b>\$</b> |
| Percubaan Log Masuk Anda : 0 /<br>Anda Ada 5 Percubaan Lagi | /5        |           |
|                                                             | Log Masuk |           |
| Lupa kata laluan                                            |           | Kembali   |
| And And And And And And And And And And                     |           |           |

c. Pilih Peranan > Majikan / Wakil Majikan / Individu (Pentadbir PCB) > klik nama majikan > Perkhidmatan ezHasil > e-PCB Plus.

| Perkhidmatan ezHasil Y e                                                                                                    | na Mylnvois |                  |                                                    | eluar |
|----------------------------------------------------------------------------------------------------|-------------|------------------|----------------------------------------------------|-------|
| Selamat Datang ke Mylax ERDA JASLAINE BINTI ABDULLAH (Individu)<br>Nombor Pengenalan Cukai (TIN) : Isi III 3352100<br>LHDMM : WILAYAH PERSEKUTUAN KURUA LUMPUR |             | N                | De De                                              |       |
| Maklumat Cukai Anda                                                                                                    |             |                  |                                                    |       |
| Pilihan Peranan ()                                                                                                    |             | Status Borang e- | Filing Bagi Tahun Taksiran                         | -     |
| Individu                                                                                                    | · .         | Ø                | 2023<br>⊕Borang BE talah dihantar pada 14/05/2024  |       |
| Status Bayaran Cukai Anda                                                                                                    |             | Ø                | 2022<br>e-Borang BE telah dihantar pada 11/05/2023 |       |
|                                                                                                    |             |                  |                                                    |       |
| INDIVIDU                                                                                                    | Ň           |                  |                                                    |       |
|                                                                                                    | 1 cm        |                  |                                                    |       |
| Individu                                                                                                    | -           |                  |                                                    |       |
| Pentadbir Harta Pusaka                                                                                                    |             |                  |                                                    |       |
| Pengarah Syarikat                                                                                                    | $\sim$      |                  |                                                    |       |
| Majikan                                                                                                    | $\sim$      |                  |                                                    |       |
| Wakil Pengarah                                                                                                    | ~           |                  |                                                    |       |
| Wakil Majikan                                                                                                    | ~           |                  |                                                    |       |
| Wakil Peguam                                                                                                    | ~           |                  |                                                    |       |

- 3.0 Dashboard e-PCB Plus
  - a. Klik "Perkhidmatan" > "e-Data PCB" > " Muat Naik Data, Semak dan Bayar".

| e-PCB Plus                            | Dashboard                             |                          | MOHD SYAIRI BIN AHMAD<br>Pen            | RAZALI<br>TADBIR |
|---------------------------------------|---------------------------------------|--------------------------|-----------------------------------------|------------------|
| Majikan                               |                                       |                          |                                         |                  |
| Pekerja •<br>Perkhidmatan •           | PILIH MAJIKAN 🕫                       |                          | PENGUMUMAN                              | 14               |
| e-DCB                                 | HOO SECURE RISK MANAGEMENT            | ~                        | O TESTING ePCB PLUS - Baca selanjutnya. | 24/09/2024       |
| Muat Naik<br>Data, Semak<br>dan Bayar | BILANGAN PEKERJA AKTIF MENGIKUT KUMPU | JLAN                     | O TESTING PEGAWAI - Baca selanjutnya_   | 26/08/2024       |
| e-CP39                                | BIL. NAMA KUMPULAN                    | BILANGAN PEKERJA (AKTIF) | O TESTING - Baca selanjutnya.           | 26/08/2024       |
| Bayaran 👻                             | 1. BUIANG                             |                          | O EDCR DUUS - Pass salasiutous          | 26/09/2024       |
| Laporan                               | 2. E PCB KHAS                         | 1                        | O EPOB PEOS - Baca selanjutnya.         | 20/00/2024       |
| Jejak Audit                           | 3. ERROR                              | i i                      |                                         |                  |
| Bantuan 🕶                             | 4. KAWIN PASANGAN BEKERJA             | 1                        |                                         |                  |
|                                       | 5. KAWIN PASANGAN BEKERJA 2           | ,                        |                                         | *                |
|                                       | 1 hingga 5 daripada 7 rekod           | < 1 2 >                  |                                         |                  |

b. Pilih Jenis Fail sama ada format textfile (.txt) atau zip file (.zip) > klik

| MUAT NAIK DATA, SEMAK DAN BAYAR |                                         |
|---------------------------------|-----------------------------------------|
|                                 | Pilih Fail                              |
|                                 | Sila pilih fail yang ingin dimuat naik. |
|                                 | zip                                     |
|                                 | txt                                     |
|                                 | C Set Semula                            |
|                                 |                                         |

Nota: Bagi Data yang melebihi 2MB ke atas, majikan hendaklah menukar format textfile kepada zip file.

c. Proses muat naik / semak fail teks

| Pilih Fail Tiada fail d                                                                                        | dipilih                                                                                                    |                                                                         |                                                                                                    |                                                                                                    |                                                                                                    |                                                                                                    |
|----------------------------------------------------------------------------------------------------|----------------------------------------------------------------------------------------------------|-------------------------------------------------------------------------|----------------------------------------------------------------------------------------------------|----------------------------------------------------------------------------------------------------|----------------------------------------------------------------------------------------------------|----------------------------------------------------------------------------------------------------|
| 1                                                                                                    |                                                                                                    | ± Muat Naik                                                             |                                                                                                    |                                                                                                    |                                                                                                    |                                                                                                    |
|                                                                                                    | 6 Open                                                                                                    |                                                                         |                                                                                                    | ×                                                                                                    |                                                                                                    |                                                                                                    |
| nuat Naik                                                                                                    | $\leftrightarrow \rightarrow \neg \uparrow$                                                                                                    | 🔪 > Desktop > Data Pre 2 🛛 🗸 🔿                                          | Search Data Pre 2                                                                                                    | م                                                                                                    |                                                                                                    | C Refresh                                                                                                    |
|                                                                                                    | Organize 👻 New fol                                                                                                    | der                                                                     | ≣ •                                                                                                    | 0                                                                                                    |                                                                                                    |                                                                                                    |
| NAMA FAIL                                                                                                    | A Home                                                                                                    | Name                                                                    | Date modified                                                                                                    | Туре                                                                                                    | TARIKH AKHIR PROSES                                                                                                    | TINDAKAN                                                                                                    |
| 0000020507_072025 tot                                                                                          | Gallery                                                                                                    | New folder                                                              | 2024-12-12 7:59 AM                                                                                                    | File folde                                                                                                    | 12 12 2024 14:50-20                                                                                                    |                                                                                                    |
| 9000030507_072025.txt                                                                                          | > 🌰 Muhamad Hani                                                                                                    | 9000030507_022025 ADA P. ASING DAN IC LAMA 2                            | 2024-12-12 8:47 AM                                                                                                    | Text Doci                                                                                                    | 12-12-2024 14:59:39                                                                                                    | $\bigcirc$                                                                                                    |
| 9000030507_022025 IC LAMA IC                                                                                   |                                                                                                    | 9000030507_022025 ADA P. ASING                                          | 2024-12-12 8:46 AM                                                                                                    | Text Doci                                                                                                    | 12-12-2024 08:50:48                                                                                                    |                                                                                                    |
| BARU X.txt                                                                                                    | 📃 Desktop 🛷                                                                                                    | 9000030507_022025 IC LAMA ADA IC BARU SALAH                             | 2024-12-12 8:52 AM                                                                                                    | Text Doci                                                                                                    |                                                                                                    |                                                                                                    |
| 9000030507_022025 P. ASING P                                                                                   | 🛓 Downloads 🖈                                                                                                    | 9000030507_022025 IC LAMA IC BARU X                                     | 2024-12-12 8:48 AM                                                                                                    | Text Doci I                                                                                                    | 12-12-2024 08:09:41                                                                                                    |                                                                                                    |
| SALAH.txt                                                                                                    | 📔 Documents 🖈                                                                                                    | 9000030507_022025 IC SALAH                                              | 2024-12-12 8:01 AM                                                                                                    | Text Doci                                                                                                    | 12 12 2024 00:00:41                                                                                                    | •                                                                                                    |
| 9000030507_022025 ADA P.                                                                                       | 🔀 Pictures 🏾 🖈                                                                                                    | 000030507_022025 NAMA SALAH                                             | 2024-12-12 7:59 AM                                                                                                    | Text Doci                                                                                                    | 12 12 2024 08-08-26                                                                                                    |                                                                                                    |
| the second second second second second second second second second second second second second second second s |                                                                                                    | DODDDDDDCCT DDDDCC DLACINIC NIANAA CALALI                               | THE R. LEWIS CO. LEWIS CO. | Court Changel                                                                                                    |                                                                                                    |                                                                                                    |
|                                                                                                    | Plin Fail         Tiada fail (           1         1           muat Naik         9000030507_072025.txt           9000030507_022025 IC LAMA IC         BARU X.txt           9000030507_022025 P. ASING P         SALAH.txt | Plint Pall       Tiada fail dipilin         1       1         muat Naik | Plint Pair       Trada fail dipilin         1       ▲ Muat Naik            muat Naik                                                                                                    | Plint Pair       Trada fail dipilin         1       ▲ Muat Naik       ▲         muat Naik       ▲ Muat Naik       ▲         NAMA FAIL       ▲ More       > Desktop > Data Pre 2       ✓ C       Search Data Pre 2         Organize ▼ New folder       □       □       □       □       □       □       □       □       □       □       □       □       □       □       □       □       □       □       □       □       □       □       □       □       □       □       □       □       □       □       □       □       □       □       □       □       □       □       □       □       □       □       □       □       □       □       □       □       □       □       □       □       □       □       □       □       □       □       □       □       □       □       □       □       □       □       □       □       □       □       □       □       □       □       □       □       □       □       □       □       □       □       □       □       □       □       □       □       □       □       □       □       □ | Plin Pair       I         Imada fail diplin         Imada fail diplin <td>Plin Fail       Tada Tail dipilin         1       1         1       1         1       1         1       1         1       1         1       1         1       1         1       1         1       1         1       1       1         1       1       1         1       1       1         1       1       1       1         1       1       1       1       1         1       1       1       1       1       1         1       1       1       1       1       1       1       1       1       1       1       1       1       1       1       1       1       1       1       1       1       1       1       1       1       1       1       1       1       1       1       1       1       1       1       1       1       1       1       1       1       1       1       1       1       1       1       1       1       1       1       1       1       1       1       1</td> | Plin Fail       Tada Tail dipilin         1       1         1       1         1       1         1       1         1       1         1       1         1       1         1       1         1       1         1       1       1         1       1       1         1       1       1         1       1       1       1         1       1       1       1       1         1       1       1       1       1       1         1       1       1       1       1       1       1       1       1       1       1       1       1       1       1       1       1       1       1       1       1       1       1       1       1       1       1       1       1       1       1       1       1       1       1       1       1       1       1       1       1       1       1       1       1       1       1       1       1       1       1       1       1       1       1       1 |

### d. Keputusan ujian semakan data

| Muat Naik                       | Fail jenis Teks (.txt) 🕄 |             |           |                      |                    |                     |           |  |
|---------------------------------|--------------------------|-------------|-----------|----------------------|--------------------|---------------------|-----------|--|
| S Pilih Fail Tiada fail dipilih |                          |             |           |                      |                    |                     |           |  |
|                                 |                          |             |           | 土 Muat Naik          |                    |                     |           |  |
| Senarai Fai                     | il Dimuat Naik           |             |           |                      |                    | 2                   | C Refresh |  |
| BIL                             | NAMA FAIL                | KEPUTUSAN   | SAIZ FAIL | TARIKH DIMUAT NAIK 🗘 | TARIKH MULA PROSES | TARIKH AKHIR PROSES | TINDAKAN  |  |
| 1.                              | 9014287905_012025.txt    | BELUM DIUJI | 3 1КВ     | 16/12/2024           |                    | 1                   |           |  |
| 1 hingga 1 d                    | daripada 1 rekod         |             |           |                      |                    |                     |           |  |

Keputusan seperti keterangan di bawah.

| Keputusan       | Keterangan                                                             |
|-----------------|------------------------------------------------------------------------|
| BELUM DIUJI     | Data <u>telah dimuat</u> naik dan <u>belum diuji</u>                   |
| SEDANG DIPROSES | Data <u>telah dimuat</u> naik dan <u>dalam</u> proses <u>pengujian</u> |
| LULUS           | Data <u>telah dimuat</u> naik dan status lulus                         |
| GAGAL           | Data <u>telah dimuat</u> naik dan status gagal                         |

Nota: Majikan perlu menukar nama textfile jika ingin muat naik data semula jika data sebelum ini berstatus lulus.

| e-Data PCB                       | Nama fail sudah wujud. Sila letak nama fail yang lain. | NASIRAH NUR BINTI IBRAHIM<br>PENTADBIR |
|----------------------------------|--------------------------------------------------------|----------------------------------------|
|                                  |                                                        | (Å) *                                  |
| MUAT NAIK/SEMAK FAIL TEKS        |                                                        |                                        |
| Muat Naik Fail jenis Teks (.txt) |                                                        |                                        |
| Pilih Fail Tiada fail dipilih    |                                                        |                                        |
|                                  | 1 Muat Naik                                            |                                        |

e. Klik 🖤 untuk papar Skrin Pengesahan Fail.

| Muat Naik I                            | Fail jenis Teks (.txt) 🟮                                        |           |                  |                                           |                                           |                                                   |                       |  |
|----------------------------------------|-----------------------------------------------------------------|-----------|------------------|-------------------------------------------|-------------------------------------------|---------------------------------------------------|-----------------------|--|
| Pilih Fail Tiada fail dipilih          |                                                                 |           |                  |                                           |                                           |                                                   |                       |  |
|                                        |                                                                 |           |                  | 土 Muat Naik                               |                                           |                                                   |                       |  |
|                                        |                                                                 |           |                  |                                           |                                           |                                                   |                       |  |
| enarai Fai                             | il Dimuat Naik                                                  |           |                  |                                           |                                           |                                                   | C Refresh             |  |
| Senarai Fai<br>BIL                     | il Dimuat Naik<br>NAMA FAIL                                     | KEPUTUSAN | SAIZ FAIL        | TARIKH DIMUAT NAIK 🗘                      | TARIKH MULA PROSES                        | TARIKH AKHIR PROSES                               | C Refresh             |  |
| Genarai Fai<br>BIL<br>1.               | il Dimuat Naik<br>NAMA FAIL<br>9014287905_012025.txt            | KEPUTUSAN | SAIZ FAIL<br>IKB | TARIKH DIMUAT NAIK ÷<br>16/12/2024        | TARIKH MULA PROSES<br>16-12-2024 12:15:05 | TARIKH AKHIR PROSES<br>16-12-2024 12:15:05        | C Refresh<br>TINDAKAN |  |
| ienarai Fai<br>BIL<br>1.<br>hingga 1 d | il Dimuat Naik NAMA FAIL 9014287905_012025.txt daripada 1 rekod | KEPUTUSAN | SAIZ FAIL<br>1KB | TARIKH DIMUAT NAIK ‡           16/12/2024 | TARIKH MULA PROSES<br>16-12-2024 12:15:05 | TARIKH AKHIR PROSES           16-12-2024 12:15:05 | C Refresh<br>TINDAKAN |  |

## Paparan Skrin Pengesahan Fail

| PENGESAHAI         | N FAIL               |                   |                 |                       |             |                       |           |            |               |         |
|--------------------|----------------------|-------------------|-----------------|-----------------------|-------------|-----------------------|-----------|------------|---------------|---------|
| LAPORAN UJIAN      | DATA PCB             |                   |                 |                       |             |                       |           |            |               |         |
|                    |                      |                   | JUML            | AH KESELURUHAN BAGI S | EMUA KEPALA | KELOMPOK : RM9,816.66 |           |            |               |         |
| KEPALA<br>KELOMPOK | TIN<br>(IBU PEJABAT) | TIN<br>(CAWANGAN) | BULAN/<br>TAHUN | AMAUN PCB (RM)        | BIL. PCB    | AMAUN CP38 (RM)       | BIL. CP38 | AMAUN KESE | ELURUHAN (RM) | KEPUTU: |
| 1                  | E 9014287905         | E 9014287905      | 1/2025          | 9,816.66              | 5           | 0.00                  | 0         |            | 9,816.66      | LULUS   |
| •                  |                      |                   |                 |                       |             |                       |           |            |               | ÷       |
| 1 hingga 1 darip   | ada 1 rekod          |                   |                 |                       |             |                       |           |            | 2             |         |
|                    |                      |                   |                 |                       |             |                       | G Kem     | nbali      | Pengesal      | han     |

f. klik keputusan ujian untuk papar skrin "Laporan Ujian Data PCB" dan klik

• Pengesahan untuk papar skrin "Kemaskini Maklumat Instrumen dan Penghantaran Data".

# Skrin Laporan Ujian Data PCB

| LH<br>M A L A                                                                                                    | DN                                                                                                    | e-Data PCB<br>LAPORAN UJIAN DA                                                                        | ТА РСВ                   |                 |
|----------------------------------------------------------------------------------------------------|----------------------------------------------------------------------------------------------------|----------------------------------------------------------------------------------------------------|--------------------------|-----------------|
|                                                                                                    |                                                                                                    | JUMLAH KESELURUHAN BAGI SEMUA KEPA                                                                    | LA KELOMPOK : RM9,816.66 |                 |
|                                                                                                    | KEPALA KELOMPOK 1<br>TIN (Ibu Pejabat)<br>TIN (Cawangan)<br>Bulan/ Tahun Potongan<br>Amaun PCB<br>Bil. PCB<br>Amaun CP38<br>Bil. CP38<br>Amaun Keseluruhan | : E 9014287905<br>: E 9014287905<br>:1/2025<br>: RM9,816.66<br>: 5<br>: RM0.00<br>: 0<br>: RM9,816.66 |                          | RUMUSAN UJIAN : |
| Klik untuk papar/ sembunyi<br><u>KEPALA KELOMPOK 1</u><br>TIN (Ibu Pejabat)<br>TIN (Cawangan)<br>Bulan/ Tahun Potongan<br>Amaun PCB<br>Bil. PCB<br>Amaun CP38<br>Bil. CP38<br>Amaun Keseluruhan | : E 9014287905<br>: E 9014287905<br>: 1/2025<br>: RNM9,816.66<br>: 5<br>: RNM0.00<br>: 0<br>: RNM9,816.66                                                  |                                                                                                    |                          |                 |

## skrin "Kemaskini Maklumat Instrumen dan Penghantaran Data".

| JUMLAH KESELURUHAN I | BAGI 1 KEPALA KELOMPO | ок                  | RM480.00     |                          |                         |                    |               |                                         |
|----------------------|-----------------------|---------------------|--------------|--------------------------|-------------------------|--------------------|---------------|-----------------------------------------|
| LUMAT MAJIKAN        |                       |                     |              |                          |                         |                    |               |                                         |
| IA                   | : BUBBLE GAZERS R     | RECREATIONAL SDN. I | BHD.         | NO. PENGENA              | LAN CUKAI (TIN) : E 915 | 57389209           |               |                                         |
| ТАЛ                  | : 12-3 JALAN PJU 5/5  | 5 DATARAN SUNWAY    |              | POSKOD                   | : 4781                  | 0                  |               |                                         |
|                      | KOTA DAMANSARA        |                     |              | BANDAR                   | : PETA                  | LING JAYA          |               |                                         |
|                      |                       |                     |              | NEGERI                   | : SELA                  | NGOR               |               |                                         |
| TIN<br>(IBU PEJABAT) | TIN<br>(CAWANG/       | AN)                 | BULAN/ TAHUN | JUMLAH AMAUN<br>PCB (RM) | JUMLAH REKOD<br>PCB     | JUMLAH /<br>CP38 ( | AMAUN<br>(RM) | JUMLAH REKOD<br>CP38                    |
| E 9157389209         | E 91573892            | 209                 | 6/2024       | 480.00                   | 2                       | 0.0                | 0             | 0                                       |
| (LUMAT PEGAWAI BERTA | NGGUNGJAWAB           |                     |              |                          |                         |                    | a             | r Kemaskini Pegawai<br>Bertanggungjawab |
| NAMA PENU            | н                     | NO. PENGE           | NALAN        | JAWATAN                  | NO. TELEFON             |                    |               | EMEL                                    |
| NASIRAH NUR BINTI    | IBRAHIM               | 92101210            | 5042         | PEGAWAI                  | 0163334625              |                    | arin          | aza71@yahoo.com                         |
|                      |                       |                     |              |                          |                         |                    |               |                                         |
|                      |                       |                     |              |                          |                         |                    |               |                                         |

g. Klik "Kemaskini Pegawai Bertanggungjawab" untuk mengisi Maklumat pegawai bertanggungjawab. Klik "Kembali ke Draf" untuk menukar status ke Draf. Klik "Bayaran" untuk membuat bayaran.

| KEMASKINI MAKLUMAT IN   | NSTRUMEN DAN PENG          | HANTARAN DATA |                          |                        |            |                     |                                                                 |  |
|-------------------------|----------------------------|---------------|--------------------------|------------------------|------------|---------------------|-----------------------------------------------------------------|--|
|                         |                            |               |                          |                        |            |                     |                                                                 |  |
| JUMLAH KESELURUHAN BAGI | I 1 KEPALA KELOMPOK        | RM460.00      |                          |                        |            |                     |                                                                 |  |
| IAKLUMAT MAJIKAN        |                            |               |                          |                        |            |                     |                                                                 |  |
| AMA :                   | BUBBLE GAZERS RECREATION   | AL SDN. BHD.  | NO. PENGENA              | LAN CUKAI (TIN) : E 91 | 57389209   |                     |                                                                 |  |
| LAMAT :                 | 12-3 JALAN PJU 5/5 DATARAN | SUNWAY        | POSKOD                   | : 478                  | 10         |                     |                                                                 |  |
| ł                       | KOTA DAMANSARA             |               | BANDAR                   | : PET/                 | ALING JAYA |                     |                                                                 |  |
|                         |                            |               | NEGERI                   | : SEL                  | ANGOR      |                     |                                                                 |  |
| TIN<br>(IBU PEJABAT)    | TIN<br>(CAWANGAN)          | BULAN/ TAHUN  | JUMLAH AMAUN<br>PCB (RM) | JUMLAH REKOD<br>PCB    | JUML       | AH AMAUN<br>38 (RM) | JUMLAH REKOD<br>CP38                                            |  |
| E 9157389209            | E 9157389209               | 2/2024        | 460.00                   | 2                      | 0.00 0     |                     |                                                                 |  |
| (                       | GUNGJAWAB                  |               |                          |                        |            | C                   | <ul> <li>Kemaskini Pegawai</li> <li>Bertanggungjawab</li> </ul> |  |
| NAMA PENUH              | N                          | D. PENGENALAN | JAWATAN                  | NO. TELEFON            |            |                     | EMEL                                                            |  |
| NASIRAH NUR BINTI IBRA  | AHIM                       | 921012105042  | PEGAWAI                  | 0163334625             |            | arin                | aza71@yahoo.com                                                 |  |
| 4                       |                            |               |                          | _                      |            |                     |                                                                 |  |
|                         |                            |               |                          |                        | 🖨 Kembali  | ke Draf             | Bayaran                                                         |  |

 h. Klik "Bayaran" untuk meneruskan bayaran. Masukkan "Nama Penyedia Bayaran", "Nombor Telefon" & "Kaedah Bayaran". Pilih "Kaedah Bayaran" iaitu samada "Perkhidmatan Perbankan" atau "e-bayaran FPX".

| MAKLUMAT BAYARAN                  |                                                                            |
|-----------------------------------|----------------------------------------------------------------------------|
| Nombor Pengenalan Cukai (TIN) : * | E 9167107402                                                               |
| Huraian : *                       | PCB APRIL 2024                                                             |
| Nombor Akaun PCB :                | 97201240001535                                                             |
| Jumlah PCB (RM) :                 | 490.00                                                                     |
| Nama Penyedia Bayaran : *         | ZAMARUL                                                                    |
| Nombor Telefon : *                | 0178654302                                                                 |
| Kaedah Bayaran : *                | -SILA PILIH-                                                               |
|                                   | -SILA PILIH-<br>FINANCIAL PROCESS EXCHANGE (FPX)<br>PERKHIDMATAN PERBANKAN |

i. Lengkapkan Maklumat Jenis instrumen dan Tarikh Instrumen. Klik "Simpan Maklumat Bayaran" untuk menyimpan bayaran. Status PCB = Maklumat Instrument. Klik "Seterusnya" untuk papar Slip PCB e-Data PCB.

| _    |                                  |                                                                                                    |                                             |                        |                    |
|------|----------------------------------|----------------------------------------------------------------------------------------------------|---------------------------------------------|------------------------|--------------------|
|      | - SILA PILIH -                   | ~                                                                                                    | dd/mm/yyyy                                  | Ē                      | 260.00             |
| 1    | - SILA PILIH -                   |                                                                                                    |                                             | I                      |                    |
|      | TUNAI                            |                                                                                                    |                                             |                        |                    |
| 30   | PINDAHAN TELEGRAFIK              |                                                                                                    |                                             |                        |                    |
|      | PINDAHAN WANG                    |                                                                                                    |                                             |                        |                    |
| . Fi | inancial Process Exchange (FPX)  | 1                                                                                                    |                                             |                        |                    |
| 2. P | erbankan Internet (IBG/RENTAS)   | /Telegraphic Transfer (TT)/Cash                                                                                | Transfer)                                   |                        |                    |
| i. ( | CIMB Bank Berhad (CIMB Clicks    | or CIMB Bizchannel)                                                                                            |                                             |                        |                    |
|      | - Nama Penerima                  | : Ketua Pengarah Ha                                                                                            | sil Dalam Negeri                            |                        |                    |
| - 1  | No. Akaun                        | : No. Akaun PCB                                                                                                | 0                                           |                        |                    |
|      | - Amaun                          | : Jumlah amaun PCB                                                                                             |                                             |                        |                    |
| ii.  | Selain CIMB Bank                 |                                                                                                    |                                             |                        |                    |
|      | - Bank Penerima                  | : CIMB Bank Berhad                                                                                             |                                             |                        |                    |
|      | - Mod Pindahan                   | : GIRO Transfer (IBG)                                                                                          | •                                           |                        |                    |
|      |                                  | * Caj IBG akan dikena                                                                                          | kan (bergantung kepada jenis Bank)          |                        |                    |
|      | - Jenis Transaksi                | : Pindahan Dana                                                                                                |                                             |                        |                    |
|      | - Nama Penerima                  | : Ketua Pengarah Ha                                                                                            | sil Dalam Negeri                            |                        |                    |
|      | - No. Akaun                      | : No. Akaun PCB                                                                                                |                                             |                        |                    |
| Sila | a gunakan kod berikut bagi tran: | saksi <b>IBG/RENTAS/ Telegraph</b> i                                                                           | c Transfer (TT):                            |                        |                    |
|      | Kod Interbank GIRO               | (IBG)                                                                                                    | Kod RENTAS                                  | Kod Pindaha            | n Telegrafik SWIFT |
|      | 035                              |                                                                                                    | CIBBMYKL                                    | сп                     | BBMYKL             |
| 3. K | (aunter Bank atau Automated Te   | ller Machine (ATM)                                                                                             |                                             |                        |                    |
| i.   | Tunai - CIMB Bank Berhad saha    | aja                                                                                                    |                                             |                        |                    |
| Int  | tuk sebarang pertanyaan, anda k  | ooleh menghubungi HASil. Care                                                                                  | Line di 03-8911 1000 (Malavsia) atau 603-99 | 911 1100 (Luar Negara) |                    |
|      | ian assorang portanyaan, anda t  | and a standard and a standard and a standard and a standard and a standard and a standard and a standard and a | 2                                           |                        |                    |
|      |                                  |                                                                                                    |                                             |                        |                    |
|      |                                  |                                                                                                    |                                             |                        |                    |
|      |                                  |                                                                                                    |                                             |                        |                    |

Nota: Slip ini perlu dibawa ke bank bagi tujuan bayaran  $\ensuremath{\mathsf{PCB}}$ 

j. Klik "Seterusnya" Skrin Slip PCB e-Data PCB di bawah dipaparkan. Klik "Cetak" untuk mencetak Slip PCB e-Data PCB ketika membuat bayaran di bank. Klik QR Qode untuk buat bayaran.

| MZ                                                      |                                             |                                |                                | SLIF<br>e-DAT<br>BULAN <u>JANUA</u> | PCB<br>(A PCB<br>RI TAHUN 2025                     |                     |                                                 |                |                   |                      |
|---------------------------------------------------------|---------------------------------------------|--------------------------------|--------------------------------|-------------------------------------|----------------------------------------------------|---------------------|-------------------------------------------------|----------------|-------------------|----------------------|
| NO. AKAUN PCB                                           |                                             | 97201240001279                 |                                |                                     |                                                    |                     |                                                 |                |                   |                      |
| JUMLAH KESELURUHAN BAGI 1 KEPALA KELOMPO                | ĸ                                           | RM480.00                       |                                |                                     |                                                    |                     |                                                 |                |                   |                      |
| 'Nota : Sila gunakan nombor akaun PCB ini ( <u>9720</u> | 1240001279) untuk membua                    | i<br>at pembayaran sebelum ata | au pada 15hb bulan berikutnya. |                                     |                                                    |                     |                                                 |                |                   |                      |
| MAKUMAT MAJIKAN<br>NAMA :<br>ALAMAT : JA                | BUBBLE GAZERS RECREATION<br>Jalan 1<br>Lan2 | NAL SDN, BHD.                  |                                |                                     | NO. PENGENALAN CUKAI<br>POSKOD<br>BANDAR<br>NEGERI | (TIN)               | : E 9157388<br>: 00005<br>: UJIAN IG<br>: JOHOR | 209            |                   |                      |
| TIN<br>(IBU PEJABAT)                                    | TIN<br>(CAWANG                              | GAN)                           | BULAN/TAHUN                    | JUMLAH A<br>PCB (R                  | MAUN<br>M)                                         | JUMLAH REKOD<br>PCB | >                                               | JUMLAH<br>CP38 | I AMAUN<br>I (RM) | JUMLAH REKOD<br>CP38 |
| E 9157389209                                            | E 9157389                                   | 9209                           | 1/2025                         | 480.0                               | 0                                                  | 2                   | 0.00 0                                          |                | 0                 |                      |
| MAKLUMAT PEGAWAI BERTANGGUNGJAWAB                       |                                             | I                              |                                |                                     |                                                    |                     |                                                 |                |                   |                      |
| NAMA PENUH                                              |                                             | NO. PER                        | INGENALAN                      | AWAL                                | TAN                                                |                     | NO. TELEFON                                     |                |                   | EMEL                 |
| NASIRAH NUR BINTI IBRAHIM                               |                                             | 92101                          | 012105042                      | PENTA                               | DBIR                                               |                     | 0178654302                                      |                |                   | arinaza71@yahoo.com  |
| MAKLUMAT PENYEDIA BAYARAN                               |                                             |                                |                                |                                     |                                                    | I                   |                                                 |                | 1                 |                      |
|                                                         |                                             | NAMA PENUH                     |                                |                                     |                                                    |                     |                                                 | NO. TELEFON    |                   |                      |
|                                                         |                                             | ZAMARUL                        |                                |                                     |                                                    |                     |                                                 | 0178654302     |                   |                      |
| MAKLUMAT INSTRUMEN                                      |                                             |                                |                                |                                     | 1                                                  |                     |                                                 |                |                   |                      |
|                                                         | JENIS INSTRUMEN                             |                                |                                | AMAU                                | (RM)                                               |                     |                                                 |                | TARIKH INSTRUME   | N                    |
| PER                                                     | KHIDMATAN PERBANKAN                         |                                |                                | 480                                 | .00                                                |                     |                                                 |                | 24/12/2024        |                      |
|                                                         |                                             |                                | 1                              | Ð                                   | Cetak                                              | ]                   |                                                 |                |                   |                      |

f. Jika kaedah bayaran = E-Bayaran/FPX dipilih,

i. Klik "FPX" untuk meneruskan bayaran.

| ByrF       | IASIL                 |                                      |         |                  |        |                      |
|------------|-----------------------|--------------------------------------|---------|------------------|--------|----------------------|
| $\bigcirc$ |                       |                                      |         |                  |        |                      |
|            |                       |                                      |         |                  |        | Bantuan              |
|            |                       | 0                                    | (       | 2                |        | 3                    |
|            |                       | Nombor VA                            | Maklum  | nat Bayaran      |        | Bayaran              |
|            |                       |                                      | Makluma | it Bayaran       |        |                      |
|            | 1                     |                                      |         | 2                |        |                      |
|            | Nombor Akaun PCB      | : 97201240000784                     |         |                  |        |                      |
|            | Nama Majikan          | : FRUITS 007 SDN. BHD.               |         | Tahun Potongan : | Bulan: | Amaun Bayaran (RM) : |
|            | No Rujukan Majikan    | : E 9167107402                       |         | 2024             | 4      | 490.00               |
|            | Kod Dan Jenis Bayaran | : 092 - POTONGAN CUKAI BULANAN (PCB) |         |                  |        | *(Format 00.00)      |
|            |                       |                                      |         |                  |        |                      |
|            |                       |                                      |         |                  |        |                      |
|            |                       |                                      |         |                  |        |                      |
|            | 3<br>Bayar Melalui :  |                                      |         |                  |        |                      |
|            | <b>♦</b> FPX          | Ø Batal                              |         |                  |        |                      |
|            |                       |                                      |         |                  |        |                      |

ii. Klik "Cetak" untuk cetak slip bayaran.

| Bayar Melalui 🏈 FPX        |   |                                          |                |
|----------------------------|---|------------------------------------------|----------------|
| 💙 Bayaran Berjaya          |   |                                          |                |
| Tarikh & Masa              | : | 2024-12-07 13:33:20                      |                |
| Bayaran Kepada             | 1 | LEMBAGA HASIL DALAM NEGERI MALAYSIA EPCB |                |
| Bank                       | 8 | SBI Bank A                               |                |
| Amaun Bayaran              | : | RM 490.00                                |                |
| No. Pengenalan Cukai (TIN) | 3 | E 9167107402                             |                |
| Nombor VA                  | : | 97201240001469                           |                |
| Bulan                      |   | 4                                        |                |
| Tahun Potongan             | 1 | 2024                                     |                |
| Transaksi ID.              | 1 | 2412071333250529                         |                |
| Kod Transaksi Debit        |   | 00                                       |                |
|                            |   | 🔒 Cetak Tutup                            |                |
|                            |   |                                          | Powered by FPX |

## Jika Keputusan = Gagal,

| Klik "GAGAL" | untuk papar | ralat data. |
|--------------|-------------|-------------|
|--------------|-------------|-------------|

| TIN<br>(IBU PEJABAT)         TIN<br>(CAWANGAN)         BULAN/<br>TAHUN         AMAUN PCB (RM)         BIL PCB         AMAUN CP38 (RM)         BIL CP38         AMAUN KESELURUHAN (RM)         KEPUTUS           E 9167107402         E 9167107402         2/2024         260.00         2         0.00         0         260.00         GAGAL | PORAN UJIAN DATA PI   | CB                |                 |                 |               |                         |           |                        |           |
|----------------------------------------------------------------------------------------------------|-----------------------|-------------------|-----------------|-----------------|---------------|-------------------------|-----------|------------------------|-----------|
| TIN<br>(IBU PEJABAT)         TIN<br>(CAWANGAN)         BULAN/<br>TAHUN         AMAUN PCB (RM)         BIL PCB         AMAUN CP38 (RM)         BIL CP38         AMAUN KESELURUHAN (RM)         KEPUTUS           E 9167107402         E 9167107402         2/2024         260.00         2         0.00         0         260.00         GAGAL |                       |                   |                 | JUMLAH KESELURU | HAN BAGI SEMU | JA KEPALA KELOMPOK : RM | 1260.00   |                        |           |
| E 9167107402 E 9167107402 2/2024 260.00 2 0.00 0 260.00 GAGAL                                                                                                    | TIN<br>(IBU PEJABAT)  | TIN<br>(CAWANGAN) | BULAN/<br>TAHUN | AMAUN PCB (RM)  | BIL. PCB      | AMAUN CP38 (RM)         | BIL. CP38 | AMAUN KESELURUHAN (RM) | KEPUTUSAN |
|                                                                                                    | E 9167107402          | E 9167107402      | 2/2024          | 260.00          | 2             | 0.00                    | 0         | 260.00                 | GAGAL     |
|                                                                                                    | E 916/10/402          | E 916/10/402      | 2/2024          | 260.00          | 2             | 0.00                    | 0         | 260.00                 | GAGAL     |
|                                                                                                    | ingga 1 daripada 1 re | kod               |                 |                 |               |                         |           |                        |           |
| ingga 1 daripada 1 rekod                                                                                                    |                       |                   |                 |                 |               |                         |           |                        |           |

Skrin Laporan Ujian Data PCB akan dipaparkan.

| <u>KEPAL/</u><br>TIN (Ib<br>TIN (Ca             | A KELOMPOK 1                                |                                                             |                             |
|-------------------------------------------------|---------------------------------------------|-------------------------------------------------------------|-----------------------------|
| Bulan/                                          | awangan)<br>/ Tahun Potongan                | : E 9167107402<br>: E 9167107402<br>: 2/2024                | RUMUSAN UJIAN :             |
| Amaur<br>Bil. PCI<br>Amaur<br>Bil. CPC<br>Amaur | n PCB<br>B<br>n CP38<br>38<br>n Keseluruhan | : RM260.00<br>: 2<br>: RM0.00<br>: 0<br>: RM260.00          | GAGAL                       |
| or cukai pendapatan tidak wujud, n              | nohon semakan lanjut.                       | Sila klik <b>link</b> untuk daftar maklumat pekerja sekirar | nya tidak pernah mendaftar. |

Senarai Semakan Textfile adalah seperti berikut:

| Medan                 | Saiz | Validasi                                                                                            | Contoh<br>Format                               | Ralat                                                                                                    |
|-----------------------|------|----------------------------------------------------------------------------------------------------|------------------------------------------------|----------------------------------------------------------------------------------------------------|
| Header                | 1    |                                                                                                    | 1 office                                       |                                                                                                    |
| No Tin Ibu<br>Pejabat | 10   | Perlu berdaftar di<br>LHDNM.<br>Tambah Nilai 0 di<br>sebelah kiri untuk<br>mencukupkan 10<br>digit. | 0123456789                                     |                                                                                                    |
| No Tin<br>Cawangan    | 10   | Perlu berdaftar di<br>LHDNM.<br>Tambah Nilai 0 di<br>sebelah kiri untuk<br>mencukupkan 10<br>digit. | 0123456789                                     |                                                                                                    |
| Tahun                 | 4    |                                                                                                    | 9999                                           |                                                                                                    |
| Bulan                 | 2    |                                                                                                    | 99                                             |                                                                                                    |
| Amaun PCB             | 10   | Amaun PCB<br>Header = Jumlah<br>Amaun PCB<br>Detail                                                 | Maksimum<br>amaun PCB<br>RM<br>99,999,999.99   |                                                                                                    |
| Bilangan PCB          | 5    | Bilangan Pekerja<br>= Bilangan<br>Pekerja Detail                                                    | Maksimum<br>Bilangan<br>Pekerja 99,999         |                                                                                                    |
| Amaun CP38            | 10   | Amaun CP38<br>Header = Jumlah<br>Amaun CP38<br>Detail                                               | Maksimum<br>amaun CP38<br>RM<br>99,999,999.99  |                                                                                                    |
| Bilangan CP38         | 5    | Bilangan Pekerja<br>= Bilangan<br>Pekerja Detail                                                    | Maksimum<br>Bilangan<br>Pekerja CP38<br>99,999 |                                                                                                    |
| Detail                | 1    |                                                                                                    |                                                | "Rekod tidak<br>bermula 'D'"                                                                                                    |
| No Tin Pekerja        | 11   |                                                                                                    |                                                | "Selain Nama,<br>dua maklumat<br>perlu diisi sama<br>ada No. Rujukan<br>Pembayar Cukai,<br>No. K/P Lama,<br>No. K/P Baru<br>atau No.<br>Pasport." |

| Nama Pekerja                          | 60 | Wajib di isi.<br>Nombor tidak<br>dibenarkan                                                                                 |                                                  | "Name Required"<br>"Nama Perlu<br>Disi".<br>"Nama Tidak                                                                                                    |
|---------------------------------------|----|----------------------------------------------------------------------------------------------------|--------------------------------------------------|----------------------------------------------------------------------------------------------------|
| No. Kad<br>Pengenalan<br>Lama Pekerja | 12 | No. Pengenalan<br>(No. Kad<br>Pengenalan<br>Baru/Lama/No.<br>Pasport) Dan No<br>TIN Pekerja<br>mesti berdaftar di<br>LHDNM. |                                                  | San."<br>"Selain Nama,<br>dua maklumat<br>perlu diisi sama<br>ada No. Rujukan<br>Pembayar Cukai,<br>No. K/P Lama,<br>No. K/P Baru<br>atau No.<br>Pasport." |
| No. Kad<br>Pengenalan<br>Baru Pekerja | 12 | No. Pengenalan<br>(No. Kad<br>Pengenalan<br>Baru/Lama/No.<br>Pasport) Dan No<br>TIN Pekerja<br>mesti berdaftar di<br>LHDNM. |                                                  | "Selain Nama,<br>dua maklumat<br>perlu diisi sama<br>ada No. Rujukan<br>Pembayar Cukai,<br>No. K/P Lama,<br>No. K/P Baru<br>atau No.<br>Pasport."          |
| No. Pasport<br>Pekerja                | 12 | No. Pengenalan<br>(No. Kad<br>Pengenalan<br>Baru/Lama/No.<br>Pasport) Dan No<br>TIN Pekerja<br>mesti berdaftar di<br>LHDNM. |                                                  | "Selain Nama,<br>dua maklumat<br>perlu diisi sama<br>ada No. Rujukan<br>Pembayar Cukai,<br>No. K/P Lama,<br>No. K/P Baru<br>atau No.<br>Pasport."          |
| Kod Negara<br>Pekerja                 | 2  | Tidak mandatori.<br>Kod warganegara<br>pekerja.<br>Nyatakan MY<br>bagi<br>Warganegara<br>Malaysia.                          | Sila Rujuk<br>Lampiran<br>Senarai Kod<br>Negara. |                                                                                                    |
| Amaun PCB                             | 8  | Numerik sahaja<br>dibenarkan                                                                                                | 999,999.99.<br>Contoh<br>RM100.00<br>→10000      | "Amaun PCB "<br>Bukan Numerik."                                                                                                    |
| Amaun CP38                            | 8  | Numerik sahaja<br>dibenarkan                                                                                                | 999,999.99<br>Contoh<br>RM100.00<br>→10000       | "Amaun CP38<br>Bukan Numerik."                                                                                                    |
| No pekerja                            | 10 | Tidak mandatori                                                                                                    |                                                  |                                                                                                    |

#### MUATNAIK DATA PCB TANPA BAYARAN

Klik "Perkhidmatan" > e-Data PCB > Klik " Muat Naik Data Tanpa Bayaran".

| e-PCB Plus                 | Dashboard                                |                            | NASIRAH NUR BINTI IBRAHIM<br>PENTADBIR<br>(E                 | €<br>¢     |   |
|----------------------------|------------------------------------------|----------------------------|--------------------------------------------------------------|------------|---|
| Majikan<br>Pekerja ▼       |                                          |                            |                                                              |            |   |
| Perkhidmatan 🔺             | PILIH MAJIKAN <sup>®</sup>               |                            | PENGUMUMAN                                                   |            | 4 |
| e-PCB<br>e-DATA PCB ▲      | JABATAN ARAH URUSAN GAJI ATM (UGAT)      | ×                          | ⊙ test - Baca selanjutnya.                                   | 23/09/2024 |   |
| Tanpa Bayaran<br>Muat Naik | BILANGAN PEKERJA AKTIF MENGIKUT KUMPULAN |                            | ○ UJIAN_1 - Baca selanjutnya.                                | 23/08/2024 |   |
| Data, Semak<br>dan Bayar   | RIL NAMA KIIMDILAN                       | RII ANGAN PEKER IA (AKTIF) | O TEST_BM - Baca selanjutnya.                                | 24/07/2024 |   |
| e-CP39                     | 1. ASKAR                                 | 3                          | ⊖ Tarikh Pelancaran Sistem e-PCB Plus -<br>Baca selanjutnya. | 30/05/2024 | - |
| Bayaran ♥<br>Laporan       | 1 hingga 1 daripada 1 rekod              |                            |                                                              |            |   |
| Jejak Audit<br>Bantuan ▼   |                                          |                            |                                                              |            | ۳ |

Pilih Jenis Fail (zip /text ) yang ingin dimuat naik > Klik "Muat Naik / Semak Fail".

| MUAT NAIK DATA TANPA BAYARAN |                                          |
|------------------------------|------------------------------------------|
|                              | Pilih Fail                               |
|                              | Sila pilih fail yang ingin dimuat naik.  |
|                              | zip                                      |
|                              | txt                                      |
|                              | C Set Semula O Muat Naik / Semak<br>Fail |

Klik "Pilih Fail" untuk memilih fail yang ingin dimuatnaik. Klik "Muat Naik" .

| ot Noik F             | coll janis Taks (tyt) 🚯                                                                   |                                                                                                    |                                                    |                                                                                |                          |                                                                                                    |                                                                                                    |
|-----------------------|-------------------------------------------------------------------------------------------|----------------------------------------------------------------------------------------------------|----------------------------------------------------|--------------------------------------------------------------------------------|--------------------------|----------------------------------------------------------------------------------------------------|----------------------------------------------------------------------------------------------------|
| achaiki               |                                                                                           |                                                                                                    |                                                    |                                                                                |                          |                                                                                                    |                                                                                                    |
|                       |                                                                                           |                                                                                                    |                                                    |                                                                                |                          |                                                                                                    |                                                                                                    |
|                       | Filih Fail Tiad                                                                           | a fail dipilih                                                                                                    |                                                    |                                                                                |                          |                                                                                                    |                                                                                                    |
|                       |                                                                                           |                                                                                                    |                                                    |                                                                                |                          |                                                                                                    |                                                                                                    |
|                       |                                                                                           |                                                                                                    | 🕹 Muat Nai                                         | k                                                                              |                          |                                                                                                    |                                                                                                    |
|                       |                                                                                           |                                                                                                    |                                                    |                                                                                |                          |                                                                                                    |                                                                                                    |
|                       |                                                                                           |                                                                                                    |                                                    |                                                                                |                          |                                                                                                    |                                                                                                    |
| harai Fail            | Dimuat Naik                                                                               |                                                                                                    |                                                    |                                                                                |                          | ſ                                                                                                    |                                                                                                    |
| narai Fail            | Dimuat Naik                                                                               | C Open                                                                                                    |                                                    |                                                                                | ×                        |                                                                                                    | C Refresh                                                                                                    |
| narai Fail<br>BIL     | Dimuat Naik<br>NAMA FAIL                                                                  | $\bigcirc$ Open<br>$\leftarrow \rightarrow \lor \uparrow \stackrel{\blacksquare}{\blacksquare} \to This$                                                                                                    | s → Win11 ∨ C                                      | Search Win11_C (C:)                                                            | ×<br>م                   | TARIKH AKHIR PROSES                                                                                           | C Refresh                                                                                                    |
| BIL                   | Dimuat Naik NAMA FAIL edata_tast1tyt                                                      | $\bigcirc$ Open $\leftarrow$ $\rightarrow$ $\uparrow$ $\square$ $\square$ $\uparrow$ Organize $\checkmark$ New folder                                                                                                    | s→Win11 ∨ C                                        | Search Win11_C (C:)                                                            | ×<br>م                   | TARIKH AKHIR PROSES                                                                                           | C Refresh                                                                                                    |
| BIL<br>1.             | Dimuat Naik NAMA FAIL edata_test1txt                                                      | C Open     ← → ∨ ↑                                                                                                    | s_→ Win11 ∨ C<br>ame                               | Search Win11_C (C:)<br>Date modified                                           | ×<br>م<br>ا              | TARIKH AKHIR PROSES           09-12-2024 09:34:18                                                             | C Refresh                                                                                                    |
| BIL<br>1.<br>2.       | Dimuat Naik NAMA FAIL edata_testI.txt Data_Test4c_new.txt                                 | $\bigcirc$ Open $\leftarrow$ $\rightarrow$ $\uparrow$ Organize $\checkmark$ New folder $\rightarrow$ $\Downarrow$ $\square$ $\rightarrow$ $\blacksquare$ $\square$ $\rightarrow$ $\blacksquare$ $\square$ $\rightarrow$ $\blacksquare$ $\square$ $\rightarrow$ $\square$ $\square$                                                                                                    | s → Win11 ∨ C<br>ame<br>edata_test1                | Search Win11_C (C:)<br>Date modified<br>9/12/2024 3:05 PM                      | ×<br>P<br>Ty<br>Te       | TARIKH AKHIR PROSES           09-12-2024 09:34:18           30-11-2024 07:29:02                               | C Refresh<br>TINDAKAN                                                                                                |
| BIL<br>1.<br>2.       | Dimuat Naik NAMA FAIL edata_test1.txt Data_Test4c_new.txt                                 | $\bigcirc$ Open $\leftarrow \rightarrow \checkmark \uparrow$ $\boxplus \rightarrow$ This       Organize $\checkmark$ New folder $\rightarrow$ $\blacksquare$ $\blacksquare$ $\blacksquare$ $\Rightarrow$ $\blacksquare$ $\blacksquare$ | s → Win11 ∨ C<br>ame<br>edata_test1<br>edata_test3 | Search Win11_C (C:)<br>Date modified<br>9/12/2024 3:05 PM<br>9/12/2024 2:46 PM | ×<br>P<br>Ty<br>Te<br>Te | TARIKH AKHIR PROSES           09-12-2024 09:34:18           30-11-2024 07:29:02                               | C Refresh<br>TINDAKAN<br>©                                                                                           |
| BIL<br>1.<br>2.<br>3. | Dimuat Naik<br>NAMA FAIL<br>edata_test1.txt<br>Data_Test4c_new.txt<br>Data_test4a_new.txt | $\begin{array}{c} \hline \hline \hline \hline \hline \hline \hline \hline \hline \hline \hline \hline \hline \hline \hline \hline \hline \hline \hline$                                                                                                    | s > Win11 > C<br>ame<br>edata_test1<br>edata_test3 | Search Win11_C (C:)                                                            | X<br>P<br>Ty<br>Te<br>Te | TARIKH AKHIR PROSES           09-12-2024 09:34:18           30-11-2024 07:29:02           30-11-2024 07:00:21 | C Refresh<br>TINDAKAN<br>©<br>1<br>1<br>1<br>1<br>1<br>1<br>1<br>1<br>1<br>1<br>1<br>1<br>1<br>1<br>1<br>1<br>1<br>1 |

Fail yang telah dimuat naik dipaparkan pada senarai yang telah dimuat naik dengan

keputusan = "BELUM DIUJI". Klik untuk semak validasi textfile. Klik "Refresh" untuk memaparkan keputusan semakan fail yang terkini.

| MUAT NA     | IK/SEMAK FAIL TEKS       |                |           |                      |                     |                     |           |
|-------------|--------------------------|----------------|-----------|----------------------|---------------------|---------------------|-----------|
| Muat Naik   | Fail jenis Teks (.txt) 🟮 |                |           |                      |                     |                     |           |
|             | 🗞 Pilih Fail Tiad        | a fail dipilih |           |                      |                     |                     |           |
|             |                          |                |           | 📩 Muat Naik          |                     |                     |           |
| Senarai Fai | il Dimuat Naik           |                |           |                      |                     | [                   | C Refresh |
| BIL         | NAMA FAIL                | KEPUTUSAN      | SAIZ FAIL | TARIKH DIMUAT NAIK 🗘 | TARIKH MULA PROSES  | TARIKH AKHIR PROSES | TINDAKAN  |
| 1.          | edata_test3.txt          |                | 1KB       | 10/12/2024           |                     |                     |           |
| 2.          | edata_test1.txt          | LULUS          | 1KB       | 09/12/2024           | 09-12-2024 09:34:17 | 09-12-2024 09:34:18 | ۲         |
| 3.          | Data_Test4c_new.txt      | GAGAL          | 1KB       | 30/11/2024           | 30-11-2024 07:29:01 | 30-11-2024 07:29:02 | ۵ 🛍       |

Keputusan semakan ialah samada lulus / gagal. Klik <sup>1</sup> jika ingin hapus fail yang gagal semakan.

| 6. | Data_TestVA_XKekal.txt | LULUS | 1KB | 20/09/2024 | 20-09-2024 14:28:15 | 20-09-2024 14:28:15 | ۲   |
|----|------------------------|-------|-----|------------|---------------------|---------------------|-----|
| 7. | Data_Test3B.txt        | GAGAL | 1KB | 20/09/2024 | 20-09-2024 14:07:53 | 20-09-2024 14:07:53 | ۵ 📋 |

Klik <sup>©</sup> untuk papar Skrin Pengesahan Fail.

## Jika keputusan = LULUS

Klik

Pengesahan

untuk papar Skrin "Slip PCB e-Data".

|                      |                                      |                                                                                                    | JUMLAH KESELURUHAN BA                                                                                                    | GI SEMUA KEPALA                                                                                                    | KELOMPOK : RM480.00                                                                                                    |                                                                                                    |                                                                                                    |
|----------------------|--------------------------------------|----------------------------------------------------------------------------------------------------|----------------------------------------------------------------------------------------------------|----------------------------------------------------------------------------------------------------|----------------------------------------------------------------------------------------------------|----------------------------------------------------------------------------------------------------|----------------------------------------------------------------------------------------------------|
| TIN<br>(IBU PEJABAT) | TIN<br>(CAWANGAN)                    | BULAN/<br>TAHUN                                                                                        | AMAUN PCB (RM)                                                                                                    | BIL. PCB                                                                                                    | AMAUN CP38 (RM)                                                                                                    | BIL. CP38                                                                                                    | AMAUN KESELURUHAN (RM) KEPUTUSA                                                                                                    |
| E 9157389209         | E 9157389209                         | 1/2025                                                                                                 | 480.00                                                                                                    | 2                                                                                                    | 0.00                                                                                                    | 0                                                                                                    | 480.00 LULUS                                                                                                    |
|                      | TIN<br>(IBU PEJABAT)<br>E 9157389209 | TIN         TIN           (IBU PEJABAT)         (CAWANGAN)           E 9157389209         E 9157389209 | TIN         TIN         BULAN/           (IBU PEJABAT)         (CAWANGAN)         TAHUN           E 9157389209         E 9157389209         1/2025 | TIN         TIN         BULAN/           (IBU PEJABAT)         (CAWANGAN)         TAHUN           E 9157389209         E 9157389209         1/2025         480.00 | TIN         TIN         BULAN/         AMAUN PCB (RM)         BIL PCB           (IBU PEJABAT)         (CAWANGAN)         TAHUN         AMAUN PCB (RM)         BIL PCB           E 9157389209         E 9157389209         1/2025         480.00         2 | TIN         TIN         BULAN/         AMAUN PCB (RM)         BIL PCB         AMAUN CP38 (RM)           (IBU PEJABAT)         (CAWANGAN)         TAHUN         AMAUN PCB (RM)         BIL PCB         AMAUN CP38 (RM)           E 9157389209         E 9157389209         1/2025         480.00         2         0.00 | TIN         TIN         BULAN/<br>(IBU PEJABAT)         AMAUN PCB (RM)         BIL PCB         AMAUN CP38 (RM)         BIL CP38           E 9157389209         E 9157389209         1/2025         480.00         2         0.00         0 |

Skrin "Slip PCB e-Data PCB" akan dipaparkan seperti berikut. . Klik "Cetak" untuk mencetak Slip PCB e-Data PCB. Klik "Kembali ke Draf" untuk menukar status pengesahan ke Draf. Klik "Selesai" untuk proses penghantaran data.

| MA                            | HON                                    |                 |                | SLIP PCB<br>e-DATA PCB<br>bulan <u>Januari</u> tahun <u>2025</u> |                                                    |                         |                     |                      |
|-------------------------------|----------------------------------------|-----------------|----------------|------------------------------------------------------------------|----------------------------------------------------|-------------------------|---------------------|----------------------|
| NO. AKAUN PCB                 |                                        |                 | 97201240001261 |                                                                  |                                                    |                         |                     |                      |
| JUMLAH KESELURUHAN BAGI 1 KEP | ALA KELOMPOK                           |                 | RM480.00       |                                                                  |                                                    |                         |                     |                      |
| VAMA :<br>RLAMAT :            | BUBBLE GAZERS REC<br>JALAN 1<br>JALAN2 | CREATIONAL SDN. | BHD.           | NO, PENGENALAN<br>POSKOD<br>BANDAR<br>NEGERI                     | SUKAI (TIN) : E BIS<br>: 0000<br>: UJIAN<br>: JOHO | 7389209<br>5<br>IG<br>R |                     |                      |
| TIN<br>(IBU PEJABAT)          | TIN<br>(CAWANG                         | IGAN)           | BULAN/TAHUN    | JUMLAH AMAUN<br>PCB (RM)                                         | JUMLAH REKOD<br>PCB                                | JUMLA<br>CP3            | AH AMAUN<br>88 (RM) | JUMLAH REKOD<br>CP38 |
| E 9157389209                  | E 9157385                              | 39209           | 1/2025         | 480.00                                                           | 2                                                  |                         | 0.00                | o                    |
| AKLUMAT PEGAWAI BERTANGGUNG   | JAWAB                                  |                 |                |                                                                  |                                                    |                         |                     |                      |
| NAMA PENUH                    |                                        | NC              | . PENGENALAN   | JAWATAN                                                          | NO. TELEFON                                        |                         |                     | EMEL                 |
| NASIRAH NUR BINTI IBRAH       | нім                                    | a               | 921012105042   | PENTADBIR                                                        | 0178654302                                         |                         | a                   | rinaza71@yahoo.com   |
|                               |                                        |                 |                | G Ke                                                             | mbali ke Draf                                      | 🔒 Cetak                 |                     | Selesai              |

Selepas klik "Selesai" skrin akan papar Sejarah Pembayaran dan e-Data PCB berstatus Selesai.

|     |                 |                    |          |          |                  | Carian          | Q                |                |                    |
|-----|-----------------|--------------------|----------|----------|------------------|-----------------|------------------|----------------|--------------------|
| BIL | NO. AKAUN PCB 🗘 | JENIS PERKHIDMATAN | KUMPULAN | TAHUN \$ | BULAN POTONGAN 🗘 | NAMA FAIL       | TARIKH TRANSAKSI | NO. RESIT      | STATUS 🗘           |
| ι.  | 97201240001261  | e-Data PCB         | N/A      | 2025     | JANUARI          | edata_test1.txt | 01-01-1900       | N/A            | Selesai            |
| 2.  | 97101240001982  | e-PCB              | ADMIN    | 2024     | JANUARI          | N/A             | 15-11-2024       | 22-70000229032 | Bayaran<br>Selesai |
| ).  | 97101240001982  | e-PCB              | ADMIN    | 2024     | JANUARI          | N/A             | 15-11-2024       | 22-70000229032 | Bayaran<br>Selesai |
|     | 97030240000712  | e-CP39             | KEWANGAN | 2023     | JANUARI          | N/A             | 01-01-1900       | N/A            | Bayaran<br>Selesai |

## LAMPIRAN 1

## FORMAT TEXTFILE eDATA PCB

## Format Textfile e-Data PCB

|                             | ) 5 6 7<br>1 1 1 | 8 9<br>↑ ↑ |          |              |          |               |          |          |
|-----------------------------|------------------|------------|----------|--------------|----------|---------------|----------|----------|
| D 0053136708 0 ABDUL HANIFA | AH MOHD ARIF     |            | A4457334 | 530706015461 |          | 00090000      | 0000000  | A8012283 |
| D 0674134910 0 DULIP KUMAR  | S/O HARJEET      |            | 2887349  |              |          |               |          |          |
| D 1007134501 D TAN MENG SO  | ION              |            |          | 780906035559 |          | 00045000      | 0000000  |          |
| D 1054435508 1 SABARIAH BT. | ABDULLAH         |            | 6753211  | 700725015720 |          | 00120000      | 0000000  | KW01321  |
| D0777135509 0 ABE TAMURA    |                  |            |          |              | J1294567 | J.P. addadada | 00050050 |          |
| D 0383132508 0 TATSURO KOJ  | IYAMA            |            |          |              | J2089982 | JP 00200000   | 00100000 |          |
|                             |                  |            |          |              |          |               | v        |          |
| 10 11 12 13                 | ]                |            | 14       | 15           | 16       | ,<br>17 18    | ,<br>19  | 20       |

| Bil. | Perkara             | Digit |
|------|---------------------|-------|
| 1    | H (Header)          | 1     |
| 2    | No. E (Ibu Pejabat) | 10    |
| 3    | No. E (Cawangan)    | 10    |
| 4    | Tahun               | 4     |
| 5    | Bulan               | 2     |
| 6    | Amaun PCB           | 10    |
| 7    | Bil. PCB            | 5     |
| 8    | Amaun CP38          | 10    |
| 9    | Bil. CP38           | 5     |
| 10   | D (Detail)          | 1     |
| 11   | No. Rujukan Cukai   | 10    |
| 12   | Kod Isteri          | 1     |
| 13   | Nama                | 60    |
| 14   | No. KP Lama         | 12    |
| 15   | No. KP Baru         | 12    |
| 16   | No. Passport        | 12    |
| 17   | Kod Negara          | 2     |
| 18   | Amaun PCB           | 8     |
| 19   | Amaun CP38          | 8     |
| 20   | No. Pekerja         | 10    |